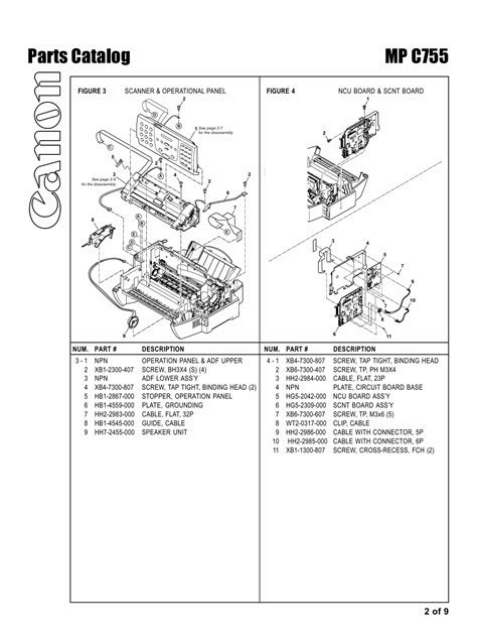

File Name: canon multipass c755 user manual.pdf Size: 1389 KB Type: PDF, ePub, eBook Category: Book Uploaded: 21 May 2019, 21:12 PM Rating: 4.6/5 from 838 votes.

## **Status: AVAILABLE**

Last checked: 11 Minutes ago!

In order to read or download canon multipass c755 user manual ebook, you need to create a FREE account.

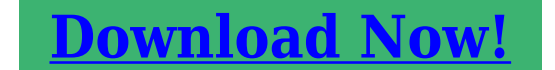

eBook includes PDF, ePub and Kindle version

Download as many books as you like (Personal use)

**Cancel the membership at any time if not satisfied.** 

**Join Over 80000 Happy Readers** 

## **Book Descriptions:**

We have made it easy for you to find a PDF Ebooks without any digging. And by having access to our ebooks online or by storing it on your computer, you have convenient answers with canon multipass c755 user manual . To get started finding canon multipass c755 user manual , you are right to find our website which has a comprehensive collection of manuals listed.

Our library is the biggest of these that have literally hundreds of thousands of different products represented.

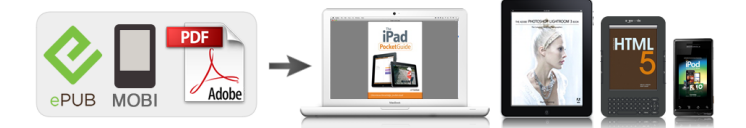

## **Book Descriptions:**

## canon multipass c755 user manual

All statements, technical information, and recommendations in this guide and in any guides or related. A dedicated extension off a PBX unit without "Call Waiting" can be used with your MultiPASS C755 peripheral. Key telephone systems are not recommended because they send nonstandard signals to individual telephones for ringing and special codes, which may cause a fax error. The telephone line should not be reconnected or the power cord plugged in until the problem is completely resolved. Users should contact Canon Authorized Service Facilities for servicing of equipment. Information regarding Authorized Service Facility locations can be obtained by calling the Canon Computer Systems Customer Care Center. Preface Canon U.S.A. A dedicated extension off a PBX without "Camp On" signals is also permissible with your MultiPASS C755. Key telephone systems are not recommended because they send nonstandard signals to individual telephones for ringing and special codes, which may cause a fax error. You will find a summary of its features and details on how to use this guide. Welcome.12 Main Features of the MultiPASS.13 Using Your Documentation.15 How to Use This Guide.15 Type Conventions Used in This Guide.16 Customer Support.17 Important Safety Instructions.18. The MultiPASS is a complete multifunction system for your home or small office. A complete glossary of terms is included at the end of this guide. Cautions tell you how to avoid actions that could injure you or damage your MultiPASS. Getting Help From Canon Canon Computer Systems, Inc.If you spill liquid or if any substance falls into the unit, unplug the unit immediately and contact the Customer Care Center. Using a longer cord or extension cord can cause the unit to malfunction. Choosing a Location for the MultiPASS.22 Dimensions.22 Unpacking the MultiPASS.22 Do You Have Everything.22 Removing Shipping Materials.24 Assembling the MultiPASS.25 Making

Connections.http://anthonygillant.com/userfiles/amana-sxd2252w-manual.xml

• canon multipass c755 user manual, canon multipass c755 user manual pdf, canon multipass c755 user manual download, canon multipass c755 user manual free, canon multipass c755 user manual software.

26 Connecting the Telephone Line and Telephone, Answering Machine, or Data Modem.26 Connecting the MultiPASS to Your PC.27 Connecting the Power Cord.28. Remove this material as follows and keep it in case you need to transport the unit in the future Remove all shipping tapes from the MultiPASS. You only need to connect one of the above cables. Connect the appropriate cable as shown below. Front View ADF AUTOMATIC DOCUMENT FEEDER and PRINTER COVER Holds documents to be scanned. PAPER GUIDE Keeps print media in position. Also enter characters when registering names. Also displays selections, text, numbers, and names when registering information. Follow these steps to install the BJ cartridge Make sure the MultiPASS is plugged in. Open the document tray. Lift the handle to open the printer cover. Never attempt to reattach them to the BJ cartridge print head. For complete details on the different print media you can use and instructions for selecting and loading other print media, 1 Chapter 5, Paper Handling. For details, 1 p. 56. Raise the paper rest until stops q, then move the paper guide to the left to match the size of your paper w. For instructions, 1 Chapter 10, Making Copies. If you have problems printing, 1 Chapter 13, Troubleshooting. You will also find instructions for entering the sender information which is required before using your unit. Methods of Registering Information in the MultiPASS.32 Guidelines for Entering Numbers, Letters, and Symbols.33 Correcting a Mistake.35 Registering Required Sender Information.36 What is Sender Information.36. There are two methods of adjusting these settings Method 1 Using the MultiPASS operation panel You can adjust settings directly via

the operation panel of the MultiPASS. Button Letters A B C a b c D E F d e f. Use the numeric buttons to enter the correct character over the incorrect character. When you have finished making corrections, press to register your new

entry.http://danchrisjewelry.com/userfiles/amana-sxd26vl-manual.xml

Chapter 3 to move the cursor Registering Information CANEN CANON. CANON CANADA PAGE NUMBER The page number of the fax. Chapter 3. If you are unsure of the type of telephone line you have, check with your local telephone company. Whether you are sending, copying, or scanning a document, read this section carefully for information on the types of documents you can load, and instructions on loading documents for your specific needs. Document Requirements.42 Scanned Area of a Document.43 Loading Documents.43. Depending on your document, select automatic or manual document feed with the document feed lever located at the top of the operation panel. Then "slant" the stack so that its front edge is bevelled and insert the stack into the ADF. Make sure the document meets the document requirements. Printing area light shade Canon recommends that you print within this area. Canon Banner Paper is specially designed for use with Bubble Jet printers and produces bright and vivid color images. It creates a sharper and more vivid color output than is possible with coated paper. Use of this film gives your presentation materials and graphics a professional look. Before printing, be sure to set the paper thickness lever. For details on which position to set the paper thickness lever for the print media you are using, 1 p. For details on the types of envelopes you can load, 1 p. 54. Follow this procedure Make sure the paper thickness lever is set to down. Slide the paper guide snugly against the left edge of the stack w. For best results, use Canon Banner Paper. To set up a print job on banner paper, you must decide on the number of sheets you need. Place the banner paper behind the unit on a flat surface. Slide the paper guide against the left edge of the sheet, leaving a 0.04 inch 1 mm gap between the paper guide and the edge of the sheet w. What is Speed Dialing.62 Speed Dialing Methods.62 OneTouch Speed Dialing.63 Registering Numbers for OneTouch Speed Dialing.

63 Using OneTouch Speed Dialing.65 Coded Speed Dialing.66 Registering Numbers for Coded Speed Dialing.66 Using Coded Speed Dialing.68 Group Dialing.69. You can then dial that number by pressing only one or a few buttons. Speed Dialing Methods The three speed dialing methods available with your MultiPASS are as follows OneTouch Speed Dialing 2 p. Adjust the document feed lever for the document you are loading. Adjust the document feed lever for the document you are loading. This enables you to press a single onetouch speed dialing button, or press Coded Dial and enter a twodigit code to send the same document to all the destinations in the group. Keep these lists near your MultiPASS so you can refer to them when dialing. Printing Speed Dialing Lists Follow this procedure to print speed dialing lists Function Press Press. Adjusting the Quality of Your Faxes Canon's Ultra High Quality UHQ that are very close to the quality of the original. You can adjust the contrast the MultiPASS uses to send faxes. Adjust according to how light or dark your document is. You can also set the scanning contrast from the MultiPASS Suite. Memory Sending Memory sending is a quick and easy way to send a document. The MultiPASS scans the document into its memory, and as the first page of a multipage document is being scanned, the unit begins calling the other party and transmitting the information even as the remaining pages are being scanned. This section explains these two methods.Press to cancel redialing.Press twice. Use the numeric buttons to enter the time interval between redialings. Then press Function again, and enter the correct destination. This feature is called Delayed sending or Timer sending. You can activate reception from the MultiPASS or from the telephone connected to the unit this is called Remote receiving . If the telephone is close to your unit, press on the MultiPASS to begin receiving the fax.

Setting FAX ONLY MODE Follow this procedure to set the receive mode to FAX ONLY MODE Function Press Press. If your telephone company offers such a service, you can have both a fax numbers and a telephone numbers for your MultiPASS using only one telephone line. Press to select RX MODE. Press to select DRPD. The MultiPASS may require up to 10 seconds to determine the pattern type. During this time, any telephone device connected to the MultiPASS reacts according to how you registered the setting. For automatic printing of received color faxes, you need to have the Color or Photo BJ cartridge installed in your unit. If you receive a fax while you are copying or printing, the MultiPASS stores the incoming fax in memory. Special Dialing.92 Dialing Through a Switchboard.92 Dialing an Overseas Number With Pauses.92 Switching Temporarily to Tone Dialing.93 Chapter 9 Special Features. Dialing Through a Switchboard A PBX Private Branch Exchange is an onsite telephone switchboard. If your MultiPASS is connected through a PBX or other telephone switching system, you have to dial the outside line access number first, and then dial the number of the party you are calling. Documents You Can Copy.102 Copying Documents.102 Setting the Length of the Bottom Margin.104 Chapter 10 Chapter 10 Making Copies Making Copies 101. Refer to the pages indicated for more details.Periodic Cleaning.122 Cleaning the MultiPASS' Exterior.122 Cleaning the MultiPASS' Interior.122 Cleaning Inside the Printer Cover.122 Cleaning the Scanner Components.124 Cleaning the Rollers.125 BJ Cartridge.126 BJ Cartridges and BJ Tanks.126 When to Replace a BJ Cartridge or BJ Tank.127. This section describes the necessary cleaning procedures for your MultiPASS. Since documents in memory are erased when the power is disconnected, print any documents stored in memory before disconnecting the power cord.

Use a clean, soft, dry, lintfree cloth to remove any ink or paper debris from the unit's interior shaded area, especially around the platen. Open the document tray. Canon offers several BJ cartridges for use with the MultiPASS. Color BJ Cartridge Included with your MultiPASS Prints in color and monochrome. It contains four BJ tanks Black, cyan, magenta, and yellow. To maintain the best possible print quality, these nozzles need to be cleaned from time to time. Your MultiPASS is equipped with a print head cleaning function that does this. Otherwise the ink will dry and affect print quality. Remove the new BI cartridge from its package, then remove the orange protective cap g and the protective tape w. Be sure to install them in their correct slot. Follow this procedure to align the print head Function Press Press Cleaning HEAD. For the printed B1 pattern, use to enter the value above the perfectly aligned lines. Press For the printed B2 pattern, use to enter the value above the perfectly aligned lines. Before replacing BJ tanks, be sure to read the section When to Replace a BJ Cartridge or BJ Tank. 1 p. 127 Do not leave empty BJ tanks in the BJ cartridge. Remove and replace each one individually to ensure that they are inserted in the correct slot. Be sure to install them in their correct slot. Disconnect the power cord. DO NOT remove the BJ cartridge from the MultiPASS. With the cartridge holder on the right side of the unit, tape the BJ cartridge and cartridge holder to the side of the unit. If You Cannot Solve the Problem.132 Clearing Jams.133 Jams in the ADF.133 Jams in the MultiPurpose Tray.134 LCD Messages.135 Printing Problems.1313 Print Quality Problems.1315 Color Printing and Color Copying Problems.1317. Do not attempt to disassemble or repair the unit yourself. If this happens, you can usually fix the problem using one of the procedures described in this section. You do not need to unplug the MultiPASS when clearing paper jams.

Follow this procedure to clear the jam Close the document tray if necessary. Gently pull any jammed paper out of the unit as shown. RETURN CARTRIDGE JAMMED CHECK COVER CHANGE CARTRIDGE CHECK DOCUMENT CHECK PAPER SIZE CHECK PRINTER 136 Troubleshooting Cause — The cartridge holder is returning to its home position. — The cartridge holder cannot move. This is normally due to a paper jam. If the Alarm light remains lit, contact your local authorized Canon dealer representative. The BJ cartridge moves, but ink does not appear. The protective tape may not be removed from the BJ cartridge. The BJ cartridge print head may have become too hot.Set the paper thickness lever to Color Printing and Color Copying Problems The MultiPASS prints only in black. Then plug it back in and try sending again.Images on received faxes from the MultiPASS are spotted or dirty. The receiving fax machine may not be working properly. The MultiPASS may not be set to switch automatically between telephone and fax reception. Understanding the Menu

System.142 Accessing the Menus.142 User Settings Menu.143 Report Settings Menu.144 TX Transmission Settings Menu.145 RX Reception Settings Menu.146. It consists of six menus, each containing settings that control different functions of your MultiPASS. If your MultiPASS is connected to a PC, we recommend you use the MultiPASS Suite to adjust settings. OUTPUT YES Prints a transmission report every time you send a document. REDUCE Selects the direction of the reduction. DIMENSION PAPER SIZE Selects the size of the paper loaded in the multi purpose tray. General Specifications.A2 Printer.A3 BJ Cartridges.A4 Facsimile.A4 Telephone.A5 Copier.A6 Scanner.A7 Appendix Specifications. Appendix Bubble Jet ink ondemand Automatic feed 1 p. The type of electrical current available from a wall outlet. Activity Report A journal of the MultiPASS' fax transactions, both sent and received. Automatic Document Feeder.

The device included in the MultiPASS that automatically feeds the document being faxed, copied, or scanned into the MultiPASS. Application program Software prepared for a specific function or set of functions. BJ tank The special type of ink container housed by the BJ cartridge. The Color BJ cartridge contains four BJ tanks Black, cyan, magenta, and yellow. Bits per second. Delayed sending The ability to send a document at a preset time in the future. You do not have to be in your office to use delayed sending to one or more destinations. With this feature, one telephone line can be shared by both the telephone and the fax machine. FINE The resolution setting for documents with very small characters and lines. Font A complete set of characters of the same size and type;. The new standard was adopted by IEEE, Institute of Electrical and Electronic Engineers, Inc., in 1993. Some of the benefits it provides are bidirectional communication between PCs and peripheral devices, a higher speed data transfer rate, and protection against data loss due to noise interference. You must install the MultiPASS Suite to use your MultiPASS as a printer, scanner, and PC fax. The MultiPASS can store up to 12 numbers for onetouch speed dialing. Onetouch speed dialing buttons The buttons numbered 01 to 12 on the operation panel, each of which may be registered with a fax or telephone number. The printer driver keeps track of the attributes of a printer and the codes the program must send to access those attributes. Pulse See Rotary pulse. Quickonline sending Quickonline sending is the easiest and guickest way to send a document. An exclusive Canon digital image processing system that incorporates 64 shades of gray along with a special edge enhancement feature which ensures that text and photos are transmitted with ultimate clarity. See Specialty print media Capacity ADF 42 multipurpose tray 52 Card, limited warranty 22 CART. RETURN message 136.

See also individual print media names Canon specialty 59 to 513 quantity 52 requirements 52 selecting 54, 55 size 52 specialty 59 to 513 type 52. See MultiPASS Unpacking MultiPASS 22, 23 cable 27 port 210 User Settings menu 143 User's Data List. We have 4 Canon MultiPASS C755 manuals available for free PDF download User Manual, Service Manual, Quick Start Manual, Specifications. This page requires Javascript. Modify your browsers settings to allow Javascript to execute. See your browsers documentation for specific instructions. To install your download click on the name of the downloaded file.Scroll down to see your support options. You can also click one of these links to search our extensive Knowledge Base or visit the Canon Community Forum. The driver may be included in your OS or you may not need a driver. Recommended Drivers File Name Date File Size Optional Drivers File Name Date File Size Recommended Software File Name Date File Size Optional Software File Name Date File Size Recommended Manuals File Name Date File Size Optional Manuals File Name Date File Size Scroll down to easily select items to add to your shopping cart for a faster, easier checkout. Visit the Canon Online Store Use the BC30e with the BC31e color cartridge for black and color printing. Contains the printhead unit and a replaceable BCI3e Black ink tank tank also available separately. When you run out of ink, simply replace the tank.Use the BC33e for black and color printing. It contains the print head unit and four replaceable BCI3e ink tanks black, cyan, magenta, yellow, also available separately. When you run out of a color, simply replace the individual tank. Use the BC34e for photo printing projects. It contains the print head unit and four replaceable BCI3e photo ink tanks photo black, photo cyan, photo magenta,

yellow, also available separately. When you run out of a color, simply replace the individual tank.

Please check your inbox, and if you can't find it, check your spam folder to make sure it didnt end up there. Please also check your spam folder. Under the copyright laws, this User's Guide may not be reproduced in any form, in whole or part, without prior written consent of CCSI. All statements, technical information, and recommendations in this guide and in any guides or related documents are believed reliable, but the accuracy and completeness thereof are not guaranteed or warranted, and they are not intended to be, nor should they be understood to be, representations or warranties concerning the products described. All software is licensed AS IS, as described in the license agreement enclosed with the software media. Further, CCSI reserves the right to make changes in the specifications of the products described in this guide at any time without notice and without obligation to notify any person of such changes. Bubble Jet, MultiPASS, the Super G3 logo and UHQ are trademarks of Canon Inc. See the Appendix for the unit's dimensions and weight. If the RJ11C jack is not present, installation cannot occur. The line should be a regular voice grade line or the equivalent. Use one line per unit. Key telephone systems are not recommended because they send nonstandard signals to individual telephones for ringing and special codes, which may cause a fax error. Do not connect this unit to an outlet or power line shared with other appliances that cause "electrical noise." Air conditioners, electric typewriters, copiers, and machines of this sort generate electrical noise which often interferes with communications equipment and the sending and receiving of documents. On the rear panel of this equipment is a label that contains, among other information, the FCC Registration Number and Ringer Equivalence Number REN for this equipment. If requested, this information must be given to the telephone company.

This equipment may not be used on coin service provided by the telephone company. Connection to party lines is subject to state tariffs. This equipment is designed to be connected to the telephone network or premises wiring using a compatible modular jack which is Part 68 compliant. See Installation instructions for details. Excessive RENs on the telephone line may result in the devices not ringing in response to an incoming call. In most, but not all areas, the sum of the RENs should not exceed five 5.0. To be certain of the number of devices that may be connected to the line, as determined by the total RENs, contact the telephone company to determine the maximum REN for the calling area. The telephone line should not be reconnected or the power cord plugged in until the problem is completely resolved. Information regarding Authorized Service Facility locations can be obtained by calling the Canon Computer Systems Customer Care Center. The telephone company also retains the right to make changes in facilities and services which may affect the operation of this equipment. When such changes are necessary, the telephone company is required to give adequate prior notice to the user. Operation is subject to the following two conditions These limits are designed to provide reasonable protection against harmful interference in a residential installation. This equipment generates, uses and can radiate radio frequency energy and, if not installed and used in accordance with the instructions, may cause harmful interference to radio communications. However, there is no guarantee that interference will not occur in a particular installation.

If this equipment does cause harmful interference to radio or television reception, which can be determined by turning the equipment off and on, the user is encouraged to try to correct the interference by one or more of the following measures If such changes or modifications should be made, you could be required to stop operation of the equipment. See the Appendix for the unit's dimensions and weight. If the RJ11C jack is not present, installation cannot occur. The line should be a regular voice grade line or equivalent. Use one line per unit. Key telephone systems are not recommended because they send nonstandard signals to individual telephones for ringing and special codes, which may cause a fax error. It should be independent from copiers, heaters, air conditioners or any electric equipment that is thermostatically controlled. The rated value is 120

volts and 15 amperes. The RJ11C modular jack should be relatively close to the power outlet to facilitate installation. This certification means that the equipment meets telecommunications networks protective, operational and safety requirements as prescribed in the appropriate Terminal Equipment Technical Requirements documents. The Department does not guarantee the equipment will operate to the user's satisfaction. The equipment must also be installed using an acceptable method of connection. The customer should be aware that compliance with the above conditions may not prevent degradation of service in some situations. Any repairs or alterations made by the user to this equipment, or equipment malfunctions, may give the telecommunications company cause to request the user to disconnect the equipment. This precaution may be particularly important in rural areas. The termination on an interface may consist of any combination of devices subject only to the requirement that the sum of the Ringer Equivalence Numbers of all the devices does not exceed 5. The REN of this product is 0.3.

You will find a summary of its features and details on how to use this guide. It combines the following essential office machines into a single, convenient, compact desktop unit For example, you can print, scan a document, or make copies at the same time you are sending a fax or receiving a fax into memory. PC color fax reception only. Refer to this guide whenever you need information about printing, faxing, or scanning using your PC. They will be happy to answer your questions. A complete glossary of terms is included at the end of this guide. In order to use your unit safely, always observe these cautions. Reading these is recommended to make the most of your unit and its functions. Press d to select the next If you encounter a problem with the unit's operation, try to solve it by using the information in Chapter 13, Troubleshooting. If you cannot solve the problem or if you think your MultiPASS needs servicing, contact the Customer Care Center. Never attempt to disassemble the unit opening and removing its interior covers will expose you to dangerous voltages and other risks. For all service, contact the Customer Care Center. Never lift it by its multipurpose tray, document support, or document tray. This could result in fire or electric shock. If something does fall into it, unplug the unit immediately and contact your local authorized Canon dealer representative. If you spill liquid or if any substance falls into the unit, unplug the unit immediately and contact the Customer Care Center. Dust accumulation can prevent the unit from operating properly. Improper adjustment of other controls may result in damage and may require extensive work by a qualified technician to restore the product to normal operation. If you have to place it near a window, install heavy curtains or blinds. Make sure that no wet or humid objects come into contact with the unit.

Make sure you can reach it easily as you will be using it as a printer, fax machine, copier, scanner, and telephone. Do not place the unit in a closet or builtin installation, or near a radiator or other heat register unless proper ventilation is provided. Install the unit approximately 4 inches 10 cm away from walls and other equipment. Keep the area free so you can reach the outlet quickly. If you notice anything unusual smoke, strange odors, noises around the MultiPASS, unplug the unit immediately. Contact your local authorized Canon dealer representative. Make sure the cord is not knotted or kinked. If you are not sure of the type of power available, consult your local authorized Canon dealer representative or your local power company. Using a longer cord or extension cord can cause the unit to malfunction. If you must use an extension cord with the MultiPASS, make sure that the total of the ampere ratings on the products plugged into the extension cord does not exceed the extension cord ampere rating. Also, make sure the total ampere rating of all products plugged into the wall outlet does not exceed the current amperage of the circuit breaker. This plug will only fit into a groundingtype outlet. This is a safety feature. If you are unable to insert the plug into your outlet, contact an electrician to replace your outlet. Do not defeat the safety purpose of the groundingtype plug by breaking off the third prong or using a 3to2 adapter. Such devices generate electrical noise that can interfere with your MultiPASS' ability to send and receive faxes. Never pull on the cord. Install the MultiPASS approximately 4 inches 10 cm away from walls and other equipment. For the dimensions of the MultiPASS, 1 p. A2. You should have someone help by holding

the box while you lift the MultiPASS and its protective packaging out of the box.

Remove this material as follows and keep it in case you need to transport the unit in the future However, if you accidentally remove the tray, attach it by fitting the slots on the tray into the tabs on the unit. Be sure to secure the cable connectors with the wire clips. Then connect the other end into a properly grounded 120 V AC threeprong outlet. Once connected, though, the unit still needs to warm up before you can use it. Wait until the LCD no longer displays PLEASE WAIT. Do not defeat the safety purpose of the groundingtype plug by breaking off the third prong or using a 3to2 adapter. Such devices generate electrical noise that can interfere with your MultiPASS' ability to send and receive faxes. Adjust to the width of the print media. Adjust to the width of the document. When closed, serves as a cover for the operation panel. Also used to perform special functions. Also displays selections, text, numbers, and names when registering information. For color transmission or color copying, press this button to turn on its light. Also selects the image quality setting resolution and paper type for the document you are copying. To use the onetouch speed dialing buttons, the Function button's light must be off. To access the special functions, press Function to turn on its light and then press the button you wish to access. To use the special function buttons, press this button to turn on its light. To use the onetouch speed dialing buttons, press to turn off its light. Remove them immediately when they run out of ink, and replace them with new BJ tanks. Do not leave a cartridge with one of its ink tanks missing as the ink in the cartridge will dry and adversely affect print quality. If a child inadvertently Follow these precautions when handling Then grip the bottom of the BJ tank and twist off the orange protective cap in the direction shown w. Never attempt to reattach them to the BJ tank.